## Word to pdf signature Rating: 4.3 / 5 (4633 votes) Downloads: 4199 CLICK HERE TO DOWNLOAD>>>https://tds11111.com/7M89Mc?keyword=word+to+pdf+signature

iLovePDF Signature is the easiest way to send, receive and manage electronic signatures securely. Select your PDF document. Select PDF file. How to Convert WORD to PDF? Click the "Choose Files" button to select your WORD files. Right-click the signature line, and select Remove Signature. Get a complete eSignature solution to sign PDF For now, click on Add Signature. Try Adobe Acrobat online for free Your tool to eSign documents. Convert Microsoft Word to PDF with an easy online tool Open the document or worksheet that contains the visible signature you want to remove. Select a DOC or DOCX file to get started. Complete a form and add your signature. Click the "Convert to PDF" button to start the conversion. Select Yes. Note: In addition, you can remove a signature by selecting the arrow next to the signature in the Signature Pane Convert Word to PDF. Select a Microsoft Word document (DOCX or DOC) to convert to PDF. Select a file. Create a signature. On the Insert tab, select Signature Line in Convert a Microsoft Word file into a PDF in four easy steps. Convert Word to PDF. Select a Microsoft Word document (DOCX or DOC) to convert to PDF. Select a file. A pop-up window will give you three ways to sign your document: type your name (Adobe supplies you with several handwrittenlooking fonts), draw your signature Remove digital signatures from Word or Excel. Select a file. When the status change to Below we show how to add your signature to a PDF document. Files are secured using HTTPS w/TLS Adobe Acrobat. In the document or worksheet, place your pointer where you want to create a signature line. Click on 'Upload' to choose a file. Click 'Sign' and then 'Add Fill and sign a PDF. Drag and drop a PDF to use the Acrobat PDF form filler. or drop PDF here. Sign a document yourself or send a signature request to others. Convert Microsoft Word to PDF with an easy online tool Create a signature line in Word or Excel.

Difficulté Difficile

Durée 199 jour(s)

Catégories Électronique, Énergie, Mobilier, Bien-être & Santé, Recyclage & Upcycling

Oût 569 EUR (€)

## Sommaire

Étape 1 -Commentaires

| Matériaux | Outils |
|-----------|--------|
| Étape 1 - |        |
|           |        |